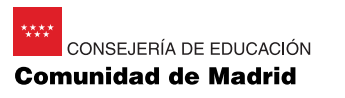

## **Obtención del impreso** para el pago de tasas del título

1. Entrar en www.madrid.org 2. En la parte derecha del menú superior, clic en Servicios al ciudadano/Gestiones y trámites.

3. Clic en Pago de tasas y precios públicos.

4. Clic en <<Acceso al servicio>>.

## escueladeartenúmerodiez

Avenida de la Ciudad de Barcelona, 25. 28007 MADRID Teléfono 915512645 915012241. Fax 9150 email:escuela@artediez.es

www.artediez.es

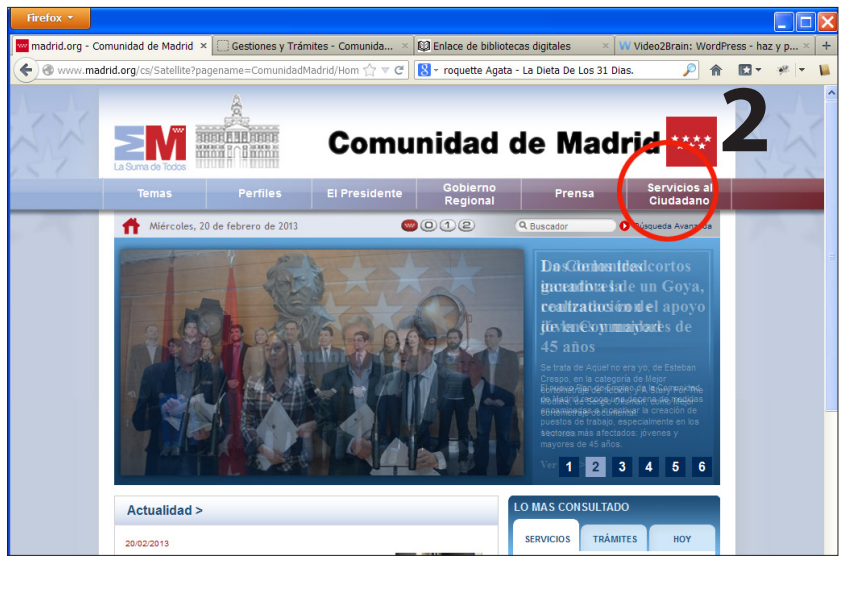

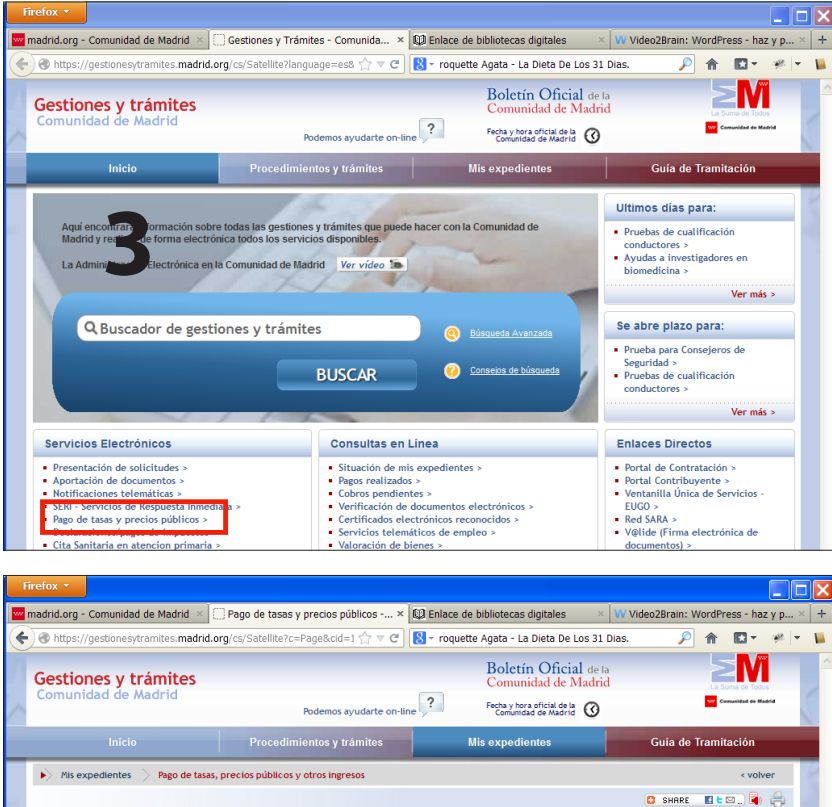

Con este servicio se ofrece la posibilidad de realizar pagos de tasas, precios públicos y otros ingresos via Internet. Para ello existen a disposición de los usuarios los modelos de formularios para el abono de tasas, precios públicos y otros ingresos, as como la posibilidad de elegir la moda dad de pago.

>>>Acceso al servicio>>>

et es necesario estar en posesión del DNIe o disponer de uno de los certificados electróni

Subir 🛓

alización del pago online se produjera algún error, antes de intentarlo de nuevo, c

Pago de tasas y precios públicos

ad de Madrid

... el pago posi-conocidos por la COM <u>IMPORTANTE</u>: Si de través del servicio per el justificanto

través del servicio pagos de c el justificante correspondie

CONSULTA ESTADO DE TRAMITACIÓN

MIS COBROS PENDIENTES

GARANTÍAS Y DEPÓSITOS

NOTIFICACIONES TELEMÁTICAS

APORTACIÓN DE DOCUMENTOS ENVÍO DE COMUNICACIONES

PAGO DE TASAS, PRECIOS PÚBLIC Y OTROS INGRESOS

DUPLICADO DE MIS SOLICITUDES MIS PAGOS EFECTUADOS DECLARACIONES Y PAGOS DE

**5**. En la parte media de la página hay un buscador, con un rótulo remarcado en rojo "buscar". Escribir la palabra **Titulos.** Botón buscar.

## 6. Elegir Expedición de títulos o certificados. Títulos de Bachiller, de Técnico y de Técnico Superior.

**7**. Enla relación que aparece elegir ESCUELA DE ARTE Nº 10.

**8**. Aparece un cuadro de diálogo con dos enlaces. Tramitación ordinaria, y tramitación con deducciones, reducciones o bonificaciones. Clic en la correspondiente.

**9**. Una vez obtenido el impreso correspondiente, rellenar, en la casilla más grande, donde dice Servicio que se solicita/Motivación liquidación administrativa, el texto siguiente:

## Título de Técnico Superior de Artes Plásticas y Diseño en

....., y a continuación indicar el nombre del ciclo formativo cursado.

Rellenar los datos personales. Aceptar.

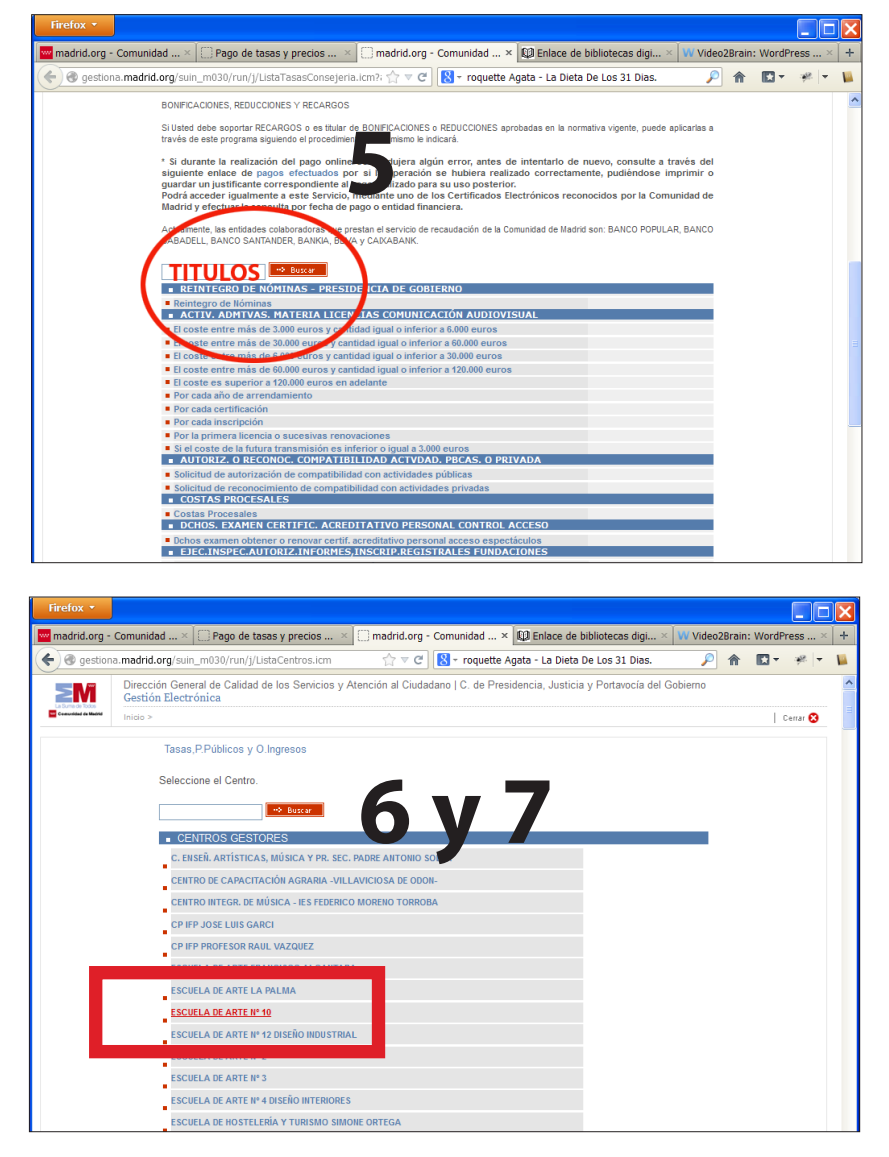

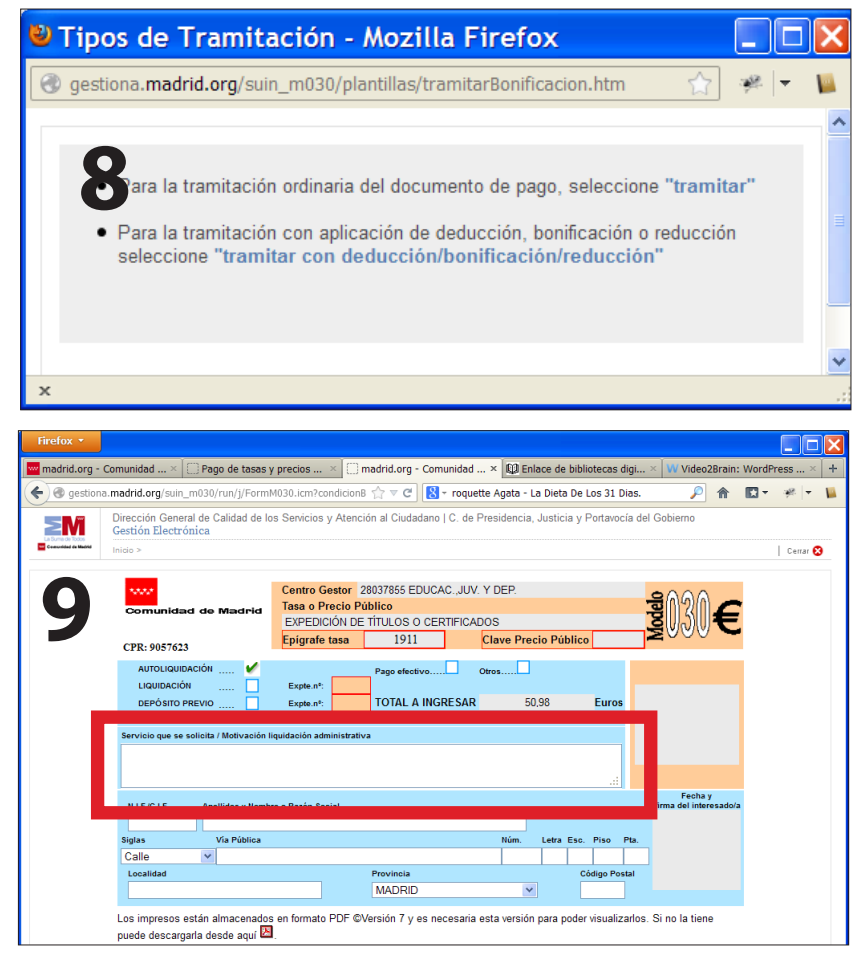